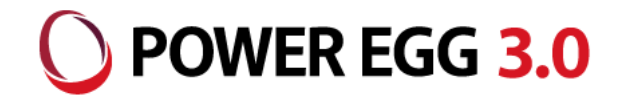

# POWER EGG 3.0 Office 365連携

<sup>2018年9月</sup> ディサークル株式会社

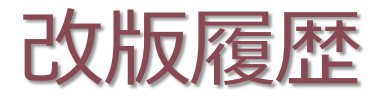

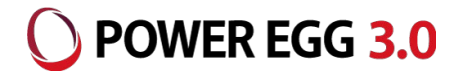

| 修正日·版           | 修正箇所・内容 |
|-----------------|---------|
| 2018/09/14 1.0版 | 初版 発行   |

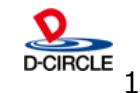

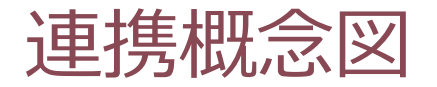

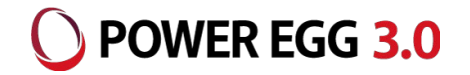

■ Office 365利用ユーザ向け連携モデル: パターン①

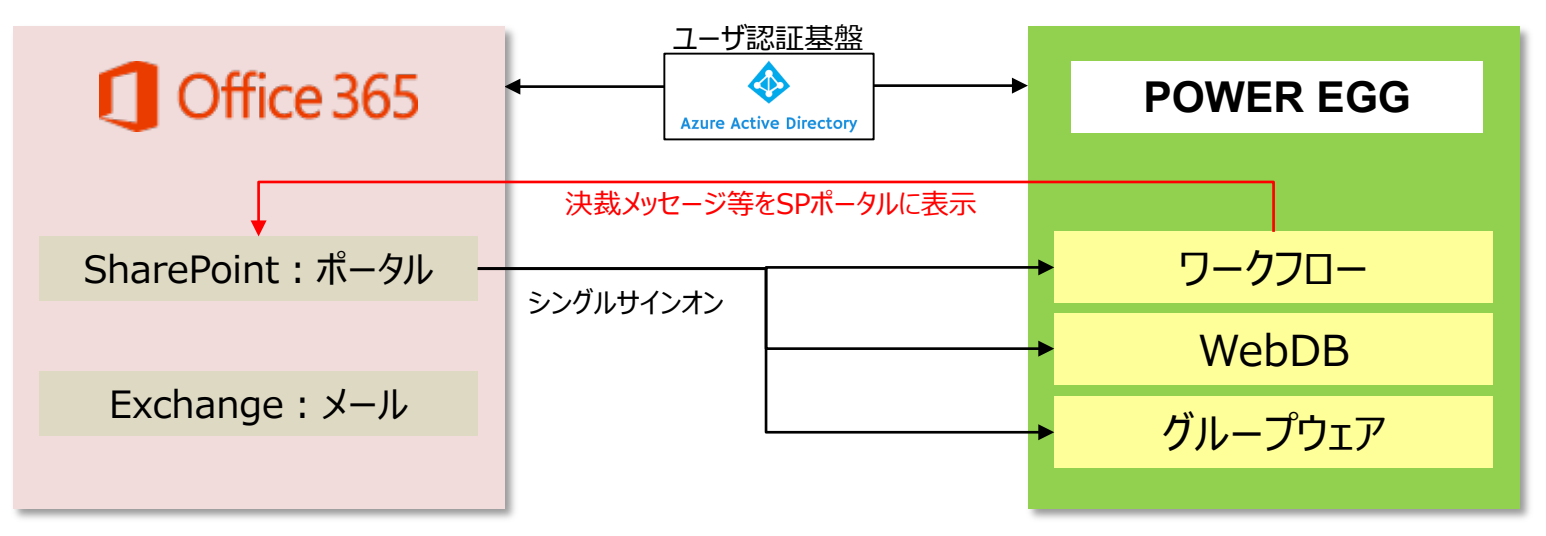

■ POWER EGG利用ユーザ向け連携モデル:パターン②

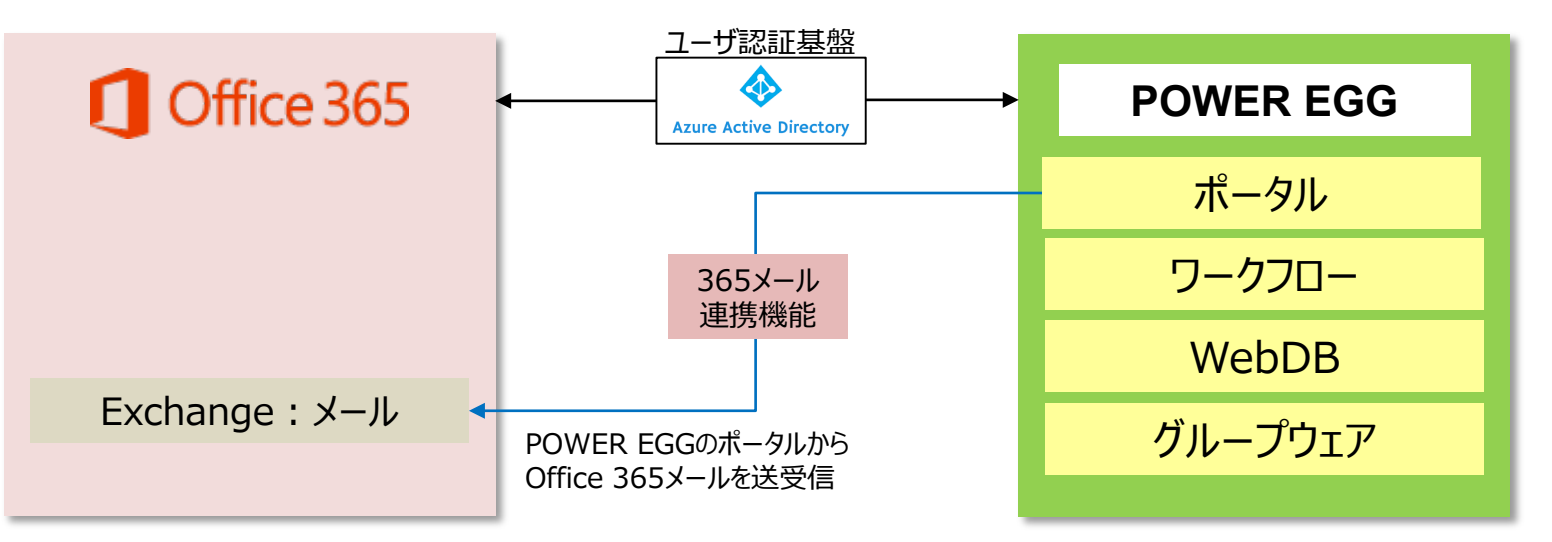

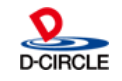

連携イメージ図①

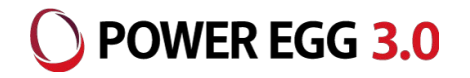

### パターン1: Office 365からPOWER EGGにシングルサインオン

①Office 365にログイン

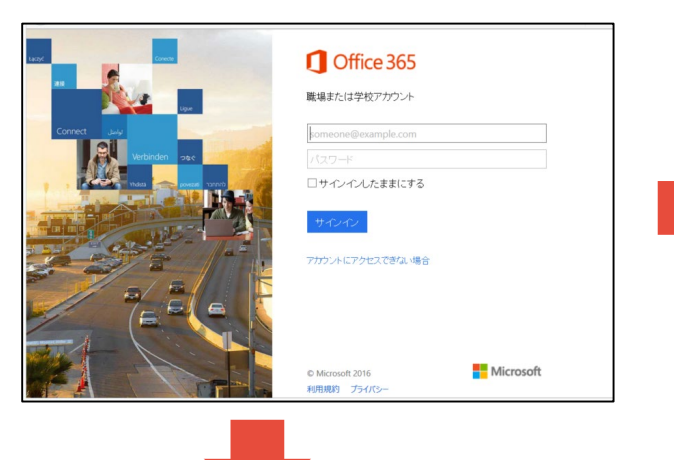

②Office 365メニューからPOWER EGGを起動

#### ②. SharePointにログインし、POWER EGGアシストメッセージを表示

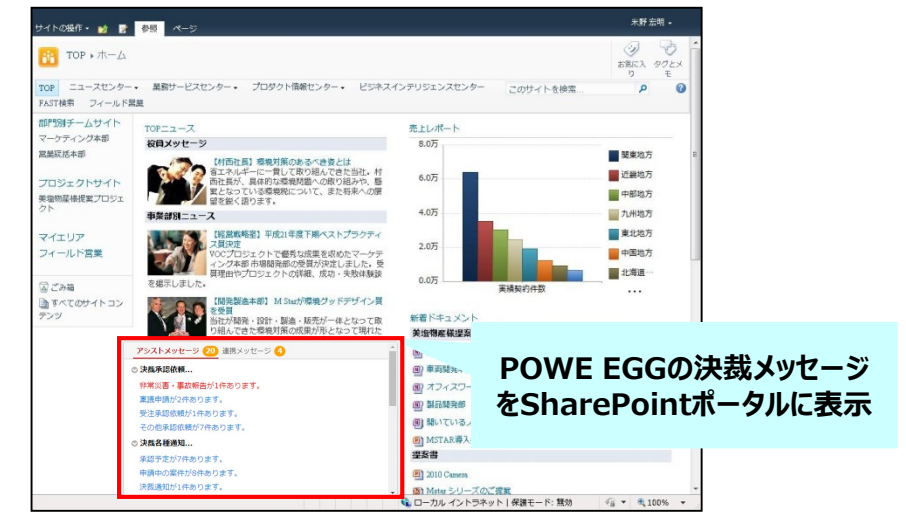

#### ③POWER EGGにシングルサインオンし、ナビビューを表示

|            | Office 365 $\rightarrow$ |
|------------|--------------------------|
|            |                          |
|            |                          |
|            |                          |
|            |                          |
|            |                          |
|            |                          |
| ok         | aneDrive 🍊 🍊             |
|            |                          |
|            | -                        |
|            | X Excel                  |
|            |                          |
|            | ccŧ                      |
| POWEE      | 662                      |
|            |                          |
| fice 365メコ | ニューに登録                   |
|            |                          |
|            |                          |
| er .ner    | A> 管理者                   |
|            |                          |
|            |                          |
| POWER EGG  |                          |

3

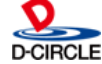

連携イメージ図②

### O POWER EGG 3.0

### パターン2: POWER EGGからOffice 365にシングルサインオン

①POWER EGGのログイン時、Office 365(Azure AD)のログイン画面を表示

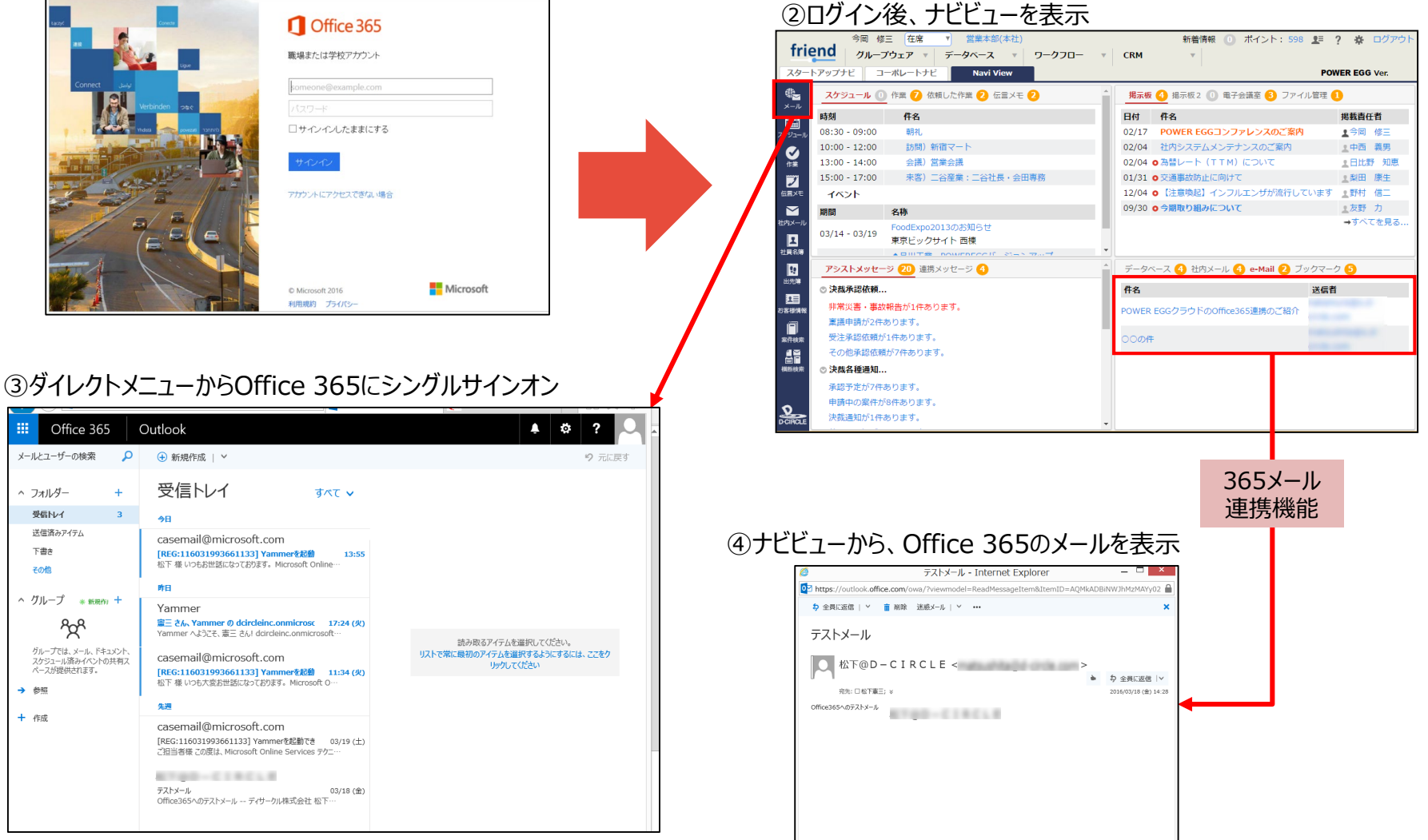

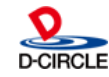

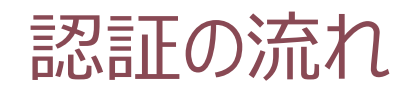

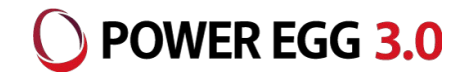

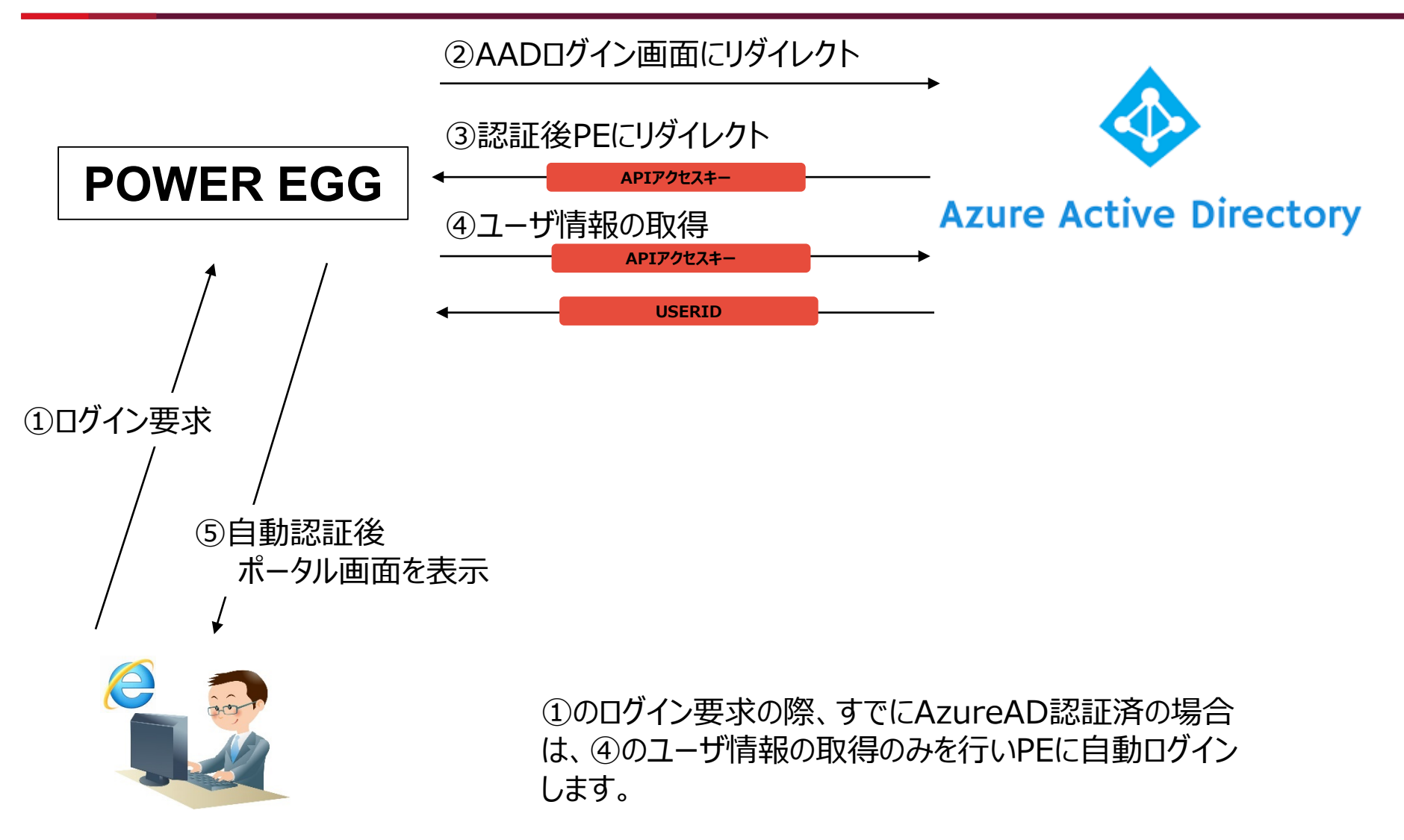

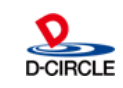

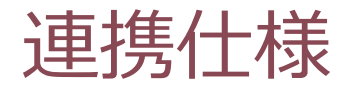

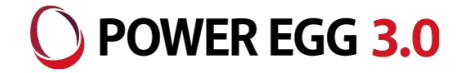

認証プロトコルには、OpenIDを利用しています。

Office 365のログインIDをPOWER EGGの社員情報の「メモ1」にセットします。

例: Office 365ログインID: imaoka@o.d-circle.com ↓ POWER EGG社員情報のメモ1: imaoka@o.d-circle.com

ユーザー、グループ等のAzure ADとの連携機能はありませんので、POWER EGGの組織情報(社員、 部門等)はPOWER EGG側にあらかじめ登録しておく必要があります。

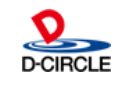

### **O** POWER EGG 3.0

Office 365にログインして、管理者の「ダッシュボード」から「Azure Active Directory 管理センター」を選択し 「 Azure Active Directory」-「アプリの登録」からPOWER EGGをアプリケーションとして登録します。

| Azure Active Directory 管理センター                                                                                                 |                                                          |                                                                                   |                                                                       |
|----------------------------------------------------------------------------------------------------|----------------------------------------------------------|-----------------------------------------------------------------------------------|-----------------------------------------------------------------------|
| ≪ ホーム > d-circle, inc.<br>→ d-circle, inc.<br>Azure Active Directory                                                          | E アプリの登録<br>アプリの登録<br>/                                  |                                                                                   | 作成                                                                    |
| ★ お気に入り     ① 概要     ① 概要     び     び     び     び     ひ/ック スタート                                                               | ▲ ≪  ◆ 新しいアプリケーションの<br>集中型アプリケーションの 登<br>名前またはアプリ ID で 移 | 登録<br>こことでポイント ★ トラブルシューティング<br>録を表示または管理するには、Mickasoft Application Co<br>読んてください | * 名前 O<br>POWEREGG ✓                                                  |
| <ul> <li>▲ Azure Ac</li> <li>名前は"POWER EGO</li> <li>ユーザー</li> <li>※ここで入力した名</li> <li>エンターナラ</li> <li>Office 365のメニ</li> </ul> | G"<br>前が<br>ューに表示されます。                                   |                                                                                   | Web アプリ/API<br>* サインオン URL ●<br>>365demo.poweregg.net/pe4j/aadlogin ✓ |
| サインオンURLは<br>"https://[サーバ名]<br>※[サーバ名]:DNS<br>本資料では参考と                                                                       | /pe4j/aadlogin"<br>に登録しているサーバ名<br>してo365demo.powere      | or IPアドレス<br>gg.netを登録しています。                                                      | 作成                                                                    |
|                                                                                                    | Azure Active Directory                                   | 管理センター                                                                            | 1                                                                     |
|                                                                                                    |                                                          | ホーム > d-circle, inc ブリの登録 > POWEREGG                                              |                                                                       |
|                                                                                                    | ≡ すべてのサービス                                               | POWEREGG<br>登録済みのアプリ                                                              | * ¤ ×                                                                 |
|                                                                                                    | ★ お気に入り ――――                                             | 🔅 設定 💉 マニフェスト 💼 削除                                                                |                                                                       |
|                                                                                                    | ■ ダッシュボード                                                | 表示名<br>POWEREGG<br>アプリケーションの種類                                                    | アプリケーション ID<br>0fc8428b-6331-4cbd-8795-70b79259…<br>オブジェクト ID         |
|                                                                                                    | Azure Active Directory                                   | web アフリ/API<br>ホーム ページ                                                            | 71a52e1F-641a-4728-a119-a715bda3…<br>ローカル ディレクトリで管理されているアプリケーション      |
|                                                                                                    | <b>≧</b> ユーザー                                            | https://o365demo.poweregg.net/pe4j····                                            | POWEREGG                                                              |
|                                                                                                    | ■<br>エンタープライズ アプリケーシ…                                    | 設定をクリックし<br>構成を続けます                                                               |                                                                       |
|                                                                                                    |                                                          | 7 All Rights Reserved                                                             | d Copyright© D-CIRCLE Inc, 2018                                       |

D-CIRCLE

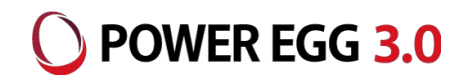

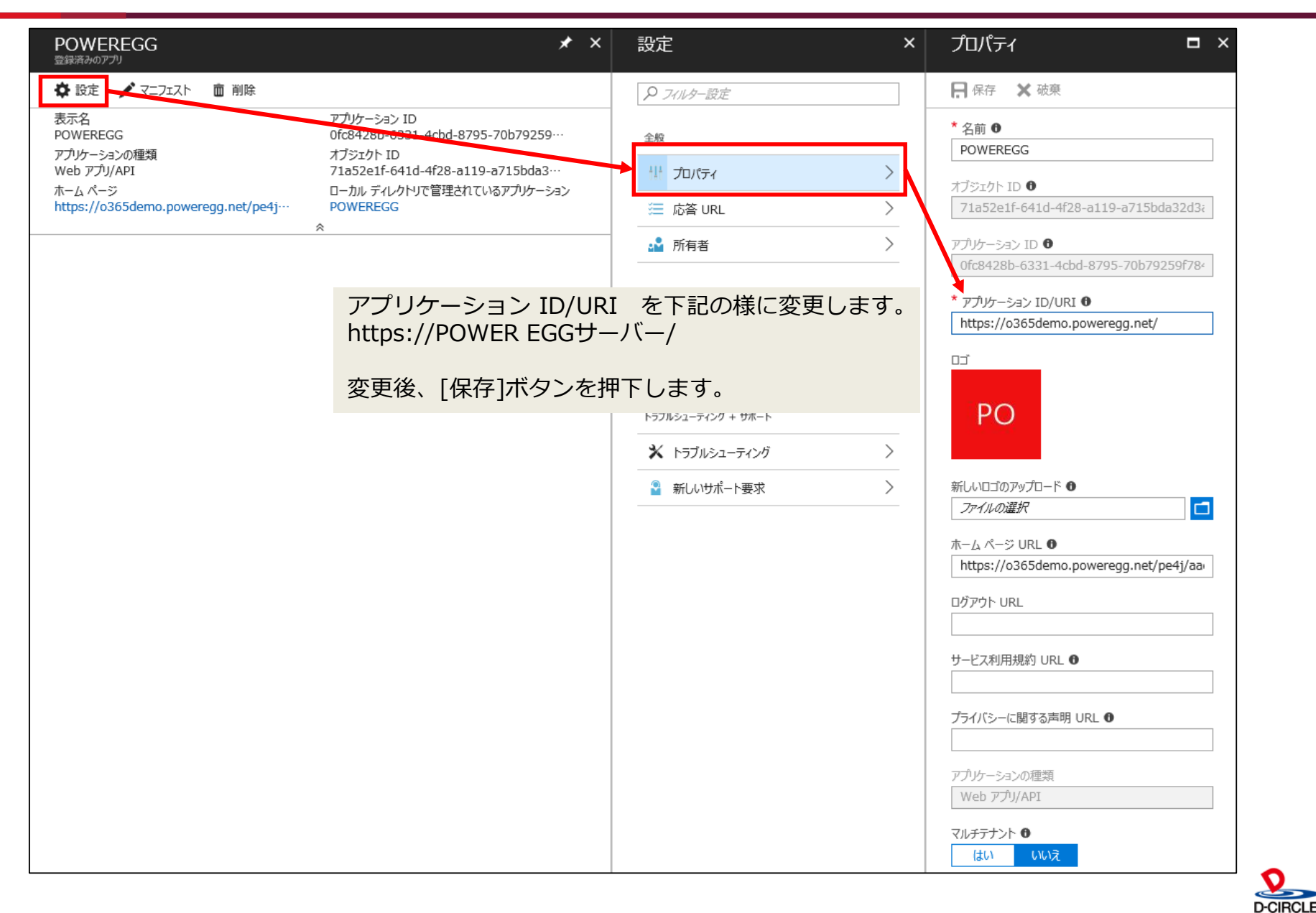

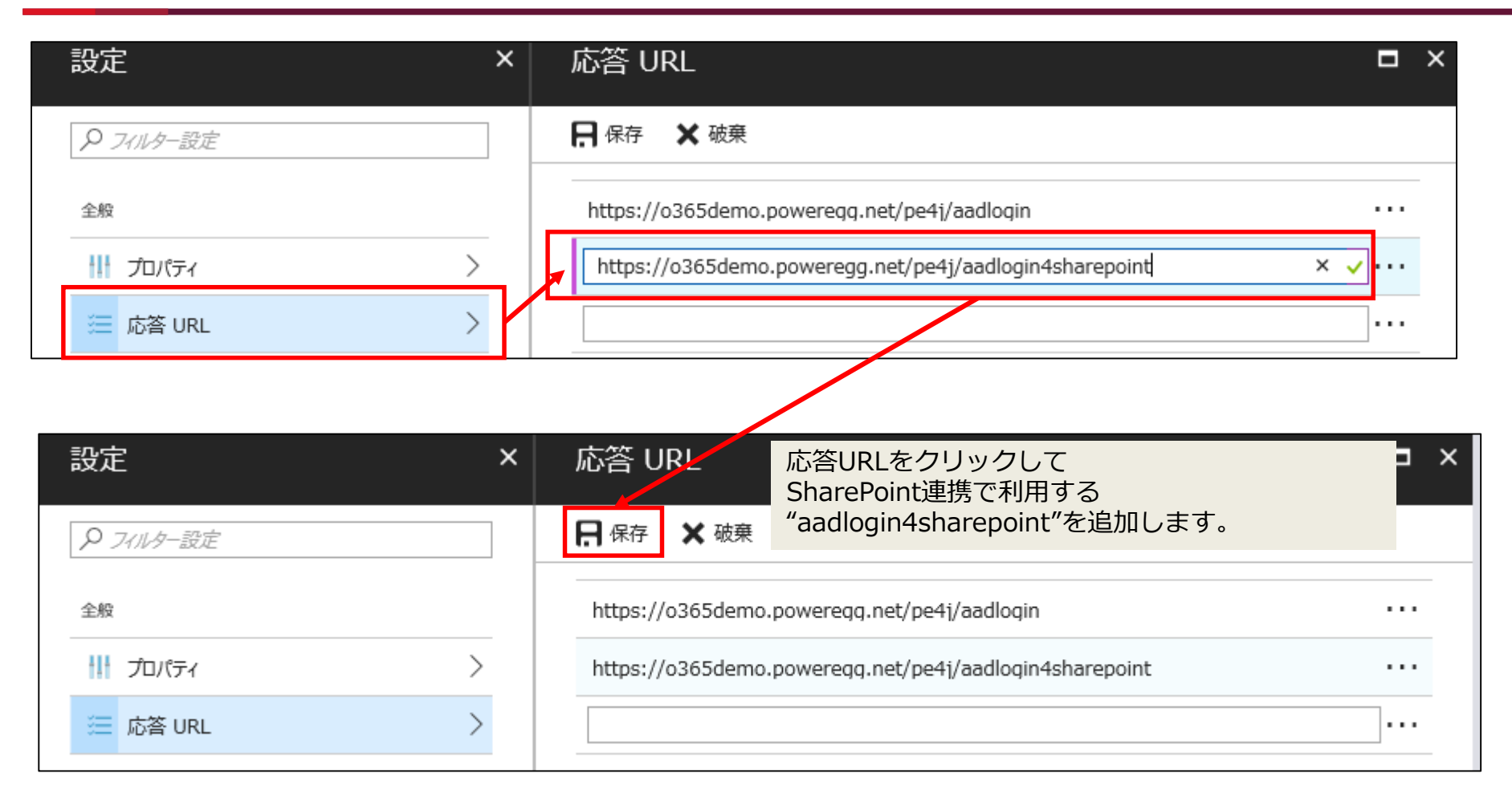

9

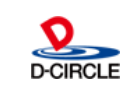

POWER EGG 3.0

### O POWER EGG 3.0

|                  |                                       |           | 修正後、[保存]ボタンを押下しま                                                                                                    | す。            |
|------------------|---------------------------------------|-----------|----------------------------------------------------------------------------------------------------|---------------|
| 設定 ×             | 必要なアクセス許可                             | ×         | アクセスの有刻化<br>Windows Azure Active Directory                                                                                  | □ ×           |
| P フィルター設定        | ➡ 追加                                  |           | ■ 保存 面 削除                                                                                                    |               |
| 全般               | API アプリケーションのアクセー・ 委任                 | されたアクセス許可 | ▲ 管理者に承認を求めるアクセス許可を追加しています。管理者がアプリケーショ<br>与するまで、ユーザーはこのアプリケーションを使用できなくなります。                                                 | ンに対するアクセス許可を付 |
| ) למולדיו        | Windows Azure Active Directory 0 1    |           | アプリケーションのアクセス許可                                                                                                    | 管理者権限が必要      |
| ≔ 応答 URL 〉       |                                       |           | ✓ Read directory data                                                                                                    | 🥝 (tu         |
| 🗳 所有者            | indows Azure Active Directory」をクリックしま | す。        | Read and write domains                                                                                                    | 🥝 (tu)        |
| API アクセス         |                                       |           | Read and write directory data                                                                                               | 🥝 (tu)        |
|                  |                                       |           | Read and write devices                                                                                                    | 🥑 (tu)        |
| <b>♀</b> ≠- >    |                                       |           | Read all hidden memberships                                                                                                 | 🕑 (tu)        |
| 「必要なアクセス許可」をクリック | クします。                                 |           | Man<br>Windows Azure Active Dic                                                                                             | retory D      |
| * トラブルシューティング    |                                       |           | <u>アブリケーションのアクセス許可</u>                                                                                                    |               |
| 📱 新しいサポート要求 🛛 🔪  |                                       |           | <ul> <li>● 愛知</li> <li>「Read directory data」をチ</li> <li>加します。</li> <li>Access the unectory as the signed-in user</li> </ul> | エックして追        |
|                  |                                       |           | Read directory data                                                                                                    | 🥝 (tu         |
|                  |                                       |           | Read and write directory data                                                                                               | 📀 はい          |
|                  |                                       |           | Read and write all groups                                                                                                   | 🥝 (‡U)        |
|                  |                                       |           | Read all groups                                                                                                    | 🥝 (tu)        |
|                  |                                       |           | Read all users' full profiles                                                                                               | 📀 (tu)        |
|                  |                                       |           | Read all users' basic profiles                                                                                              | 😑 ುಬನೆ        |
|                  |                                       |           | Sign in and read user profile                                                                                               | 🗢 いいえ         |
|                  |                                       |           | Read hidden memberships                                                                                                    | 📀 (#U)        |

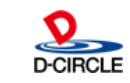

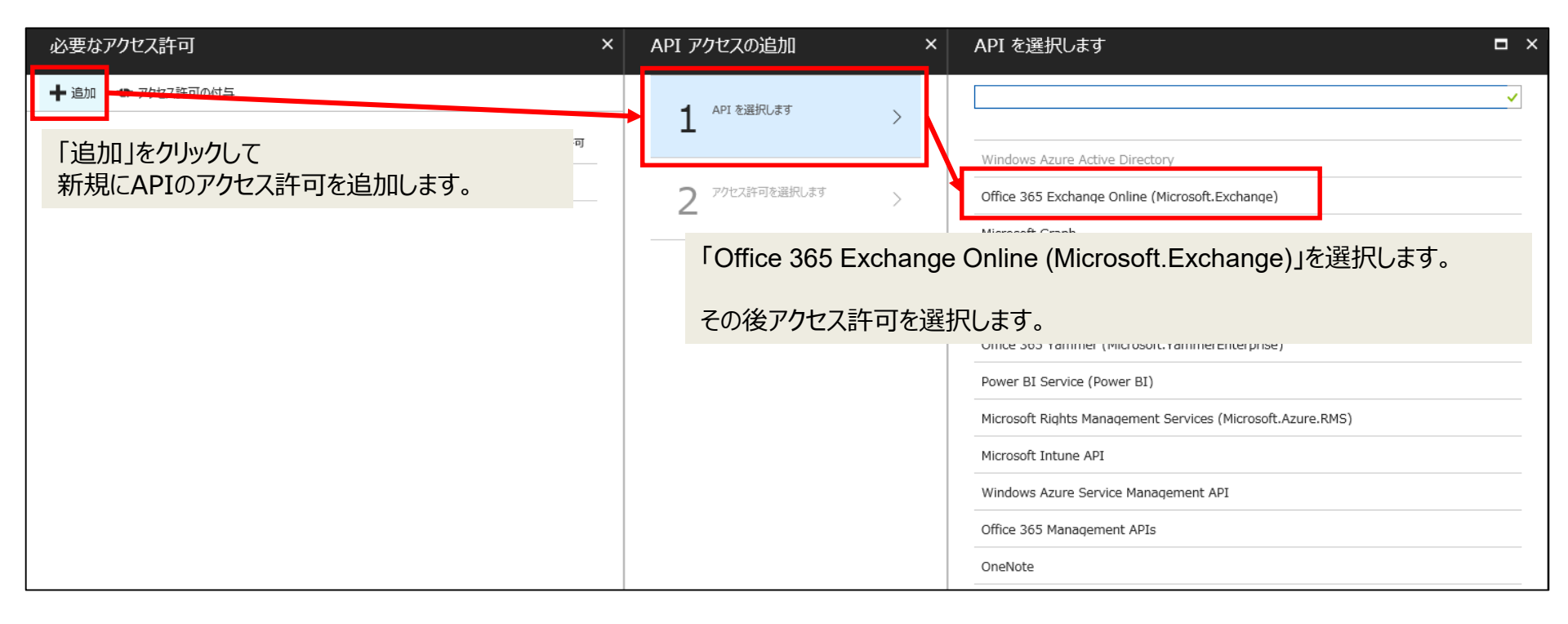

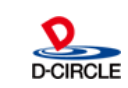

POWER EGG 3.0

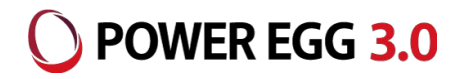

| API | יע | クセスの追加                                   |   | × |
|-----|----|------------------------------------------|---|---|
|     | 1  | API を選択します<br>Office 365 Exchange Onlin… | ~ |   |
|     | 2  | アクセス許可を選択します<br>2 ロール、26 スコープ            | > |   |

下記の項目にチェックをつけて「選択」をクリックします。
[アプリケーションのアクセス許可]
Read contacts in all mailboxes
Read mail in all mailboxes
[委任されたアクセス許可]
Access mailboxes as the signed-in user via Exchange
Web Services
Read user mail
Read and write user mail
Send mail as a user
Read user calendars
Read and write user calendars

- Read user contacts
- · Read and write user contacts
- Read all groups (preview)
- · Read and write all groups (preview)
- · Read user profiles
- Read and write user profiles
- · Read all users' basic profiles
- Read users' relevant people lists (preview)
- Read and write users' relevant people lists (preview)
- Manage Exchange configuration
- Read user tasks
- · Create, read, update and delete user tasks
- Read and write user mailbox settings
- · Read and write user and shared contacts
- · Read user and shared contacts
- Read and write user and shared calendars
- · Read user and shared calendars
- Send mail on behalf of others
- Read and write user and shared mail
- Read user and shared mail

#### アクセスの有効化

|   | アプリケーションのアクセス許可                                               | 管理者権限が必要 | Ť, |
|---|---------------------------------------------------------------|----------|----|
|   | Read all users' full profiles                                 | 🥑 (tu    |    |
|   | Read all users' basic profiles                                | 🥑 (tu    |    |
|   | Read all user mailbox settings                                | 🥝 (tu    |    |
|   | Use Exchange Web Services with full access to all mailboxes   | 🥝 はい     |    |
|   | Send mail as any user                                         | 🥑 (tu    |    |
|   | Read calendars in all mailboxes                               | 📀 はい     |    |
| ~ | Read contacts in all mailboxes                                | 🥑 (tu    |    |
| ~ | Read mail in all mailboxes                                    | 🥑 (tu    |    |
|   | Read and write mail in all mailboxes                          | 🥑 (tu    |    |
|   | Read and write contacts in all mailboxes                      | 🥝 はい     |    |
|   | Read and write all user mailbox settings                      | 🥑 (tu    |    |
|   | Read user tasks in all mailboxes                              | 🥑 (tu    |    |
|   | Read and write tasks in all mailboxes                         | 🥑 (tu    |    |
|   | Read and write calendars in all mailboxes                     | 🥝 はい     |    |
|   | Read calendars in all mailboxes                               | 🛛 はい     |    |
|   | 委任されたアクセス許可                                                   | 管理者権限が必要 |    |
|   | Read all users' full profiles                                 | 🕑 はい     |    |
|   | Read all users' basic profiles                                | 🗢 いいえ    |    |
|   | Read user mailbox settings                                    | 🗢 ುಗಿನೆ  |    |
|   | Read user and shared calendars                                | 🗢 ುಲನೆ   |    |
|   | Read and write user and shared calendars                      | 🗢 ುಲನೆ   |    |
|   | Send mail on behalf of others                                 | 🗢 ುಲನೆ   |    |
|   | Read and write user and shared mail                           | 🗢 いいえ    |    |
|   | Read user and shared mail                                     | 🗢 いいえ    |    |
|   | Read and write user and shared contacts                       | 🗢 いいえ    |    |
|   | Read user and shared contacts                                 | 🗢 いいえ    |    |
|   | Read all tasks a user has access to                           | 🗢 いいえ    |    |
|   | Create, read, update and delete all tasks a user has access t | 🗢 ೧.೧ನ   |    |
|   |                                                               |          |    |

| ~ | Access mailboxes as the signed-in user via Exchange Web S | 🗢 ೧೯೬೩  |
|---|-----------------------------------------------------------|---------|
| ✓ | Read user mail                                            | 🖨 いいえ   |
| ~ | Read and write user mail                                  | 🖨 ೧೯೧೩  |
| ~ | Send mail as a user                                       | 🖨 いいえ   |
| ~ | Read user calendars                                       | 🗢 いいえ   |
| ~ | Read and write user calendars                             | 🗢 ೧೯೧೩  |
| ~ | Read user contacts                                        | 🗢 ುಲನೆ  |
| ~ | Read and write user contacts                              | 🗢 ೧೯೧೫  |
| ~ | Read all groups (preview)                                 | 🗢 ೧೯೧೫  |
| ~ | Read and write all groups (preview)                       | 🗢 いいえ   |
| ~ | Read user profiles                                        | 🗢 ೧೯೬೩  |
| ✓ | Read and write user profiles                              | 🗢 ೧.೧.ನ |
| ~ | Read all users' basic profiles                            | 🗢 ೧.೧.ನ |
| ~ | Read users' relevant people lists (preview)               | 🗢 ೧.೧.ನ |
| ~ | Read and write users' relevant people lists (preview)     | 🗢 ೧.೧.ನ |
| ~ | Manage Exchange configuration                             | 🗢 ೧.೧.ನ |
| ✓ | Read user tasks                                           | 🗢 ೧.೧.ನ |
| ~ | Create, read, update and delete user tasks                | 🗢 ೧.೧.ನ |
| ✓ | Read and write user mailbox settings                      | 🗢 ೧.೧.ನ |
| ✓ | Read and write user and shared contacts                   | 🗢 ೧.೧.ನ |
| ~ | Read user and shared contacts                             | 🗢 ೧.೧.ನ |
| ✓ | Read and write user and shared calendars                  | 🗢 ೧.೧.ನ |
| ~ | Read user and shared calendars                            | 🗢 ೧೯೧೫  |
| ~ | Send mail on behalf of others                             | 🗢 いいえ   |
| ~ | Read and write user and shared mail                       | 🗢 ುಲನೆ  |
| ~ | Read user and shared mail                                 | 🗢 ೧೯೯೩  |
|   | Access mailboxes via Exchange ActiveSync                  | 🗢 ೧೯೯೩  |

選択

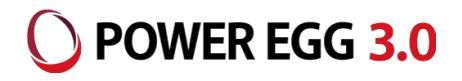

| 必要なアクセス許可                      | ×                                   | API アクセスの追加             | □ ×        |      |
|--------------------------------|-------------------------------------|-------------------------|------------|------|
| + 追加 ● アクセス許可の付与               |                                     | API を選択します              |            |      |
| API                            | アプリケーションのアクセー・ 委任されたアクセス許可          | Office 365 Exchange Or  | nlin… 🔨    |      |
| Windows Azure Active Directory | 1 1                                 | 7 アクセス許可を選択します          | ~          |      |
| 「完了」をクリックしてAPIアクセス許可の          | 追加を完了して下さい。                         | 2 ロール、26 スコープ           |            |      |
| その後、必ず「アクセス許可の付与」をクリさい。        | Jックしてアクセス許可を付与して下                   | 完了                      |            |      |
| 設定 × ×                         | 必要なアクセス許可                           | 9 アクセス許可の付与             | 11:        | 26 × |
| ク フィルター設定                      | ◆ 追加 ● アクセス許可の付与                    | アプリケーション POWEREGG のアクセス | 許可が正常に付与され | ほした  |
| 全般                             | API                                 | アプリケーションのアクセー・ 委員       | Eされたアクセス許可 |      |
| プロパティ >                        | Office 365 Exchange Online (Microso | ft.Exchange) 2 26       |            |      |
| 這 応答 URL >                     | Windows Azure Active Directory      | 1 1                     |            |      |
| ☆ 所有者 >                        |                                     |                         |            |      |
| API アクセス                       |                                     |                         |            |      |
|                                |                                     |                         |            |      |

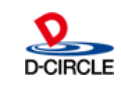

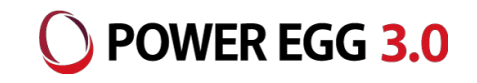

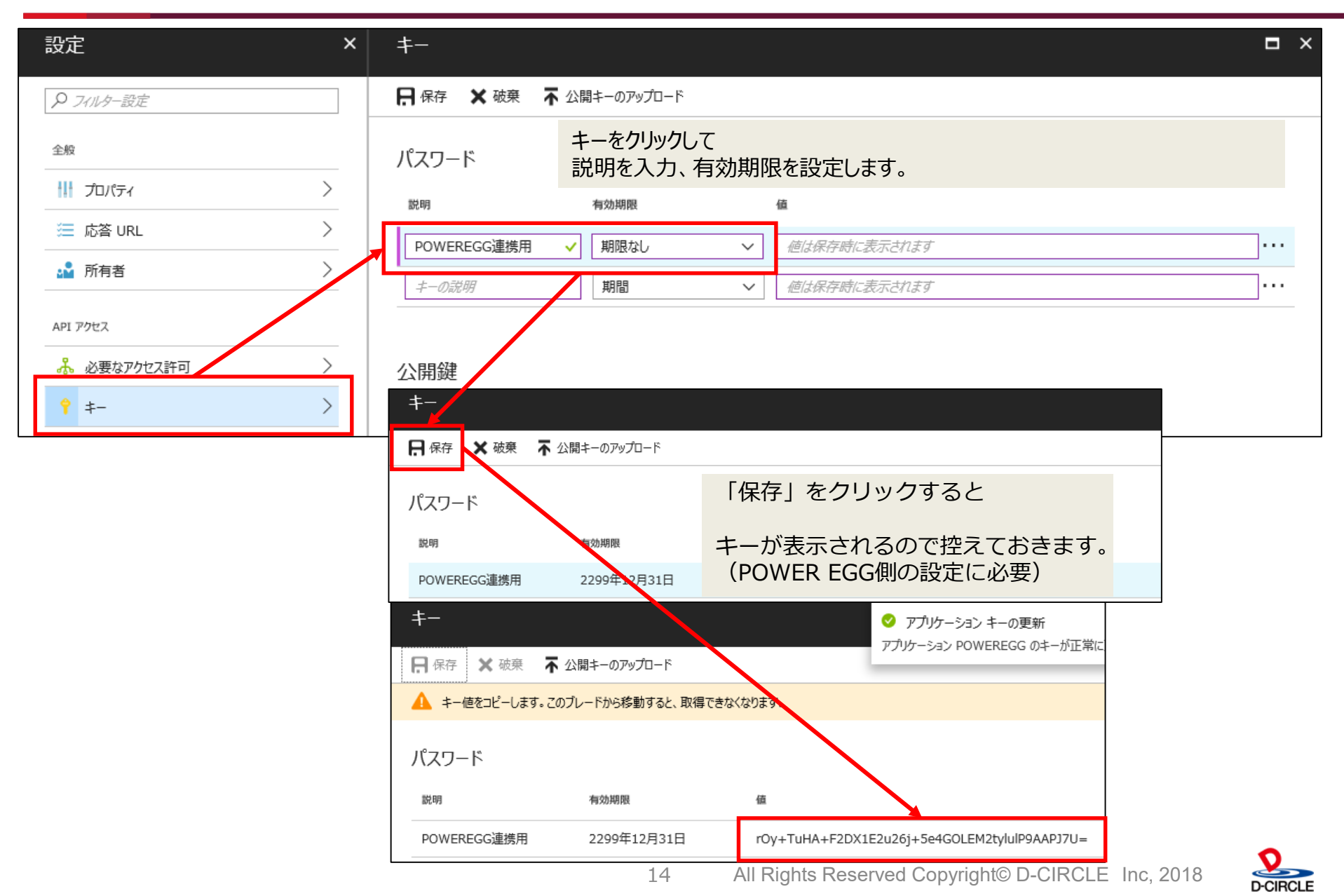

SharePointへのアシストメッセージの表示

SharePointにWebパーツとしてPOWER EGGのURLを設定します。 POWER EGGへのログインは、SSOで自動的に行われます。

#### 設定するURL: https://POWER EGGサーバー/pe4j/aadlogin4sharepoint

| Uffice 365 Share                                                                                                    | Point                                                                                                    |      |                       |                                                                                                    | Q 🐯                                                                                                    | ? 8                                                                                                    |
|----------------------------------------------------------------------------------------------------|----------------------------------------------------------------------------------------------------|------|-----------------------|----------------------------------------------------------------------------------------------------|----------------------------------------------------------------------------------------------------|----------------------------------------------------------------------------------------------------|
| <ul> <li>Office 365 Share</li> <li>参照 ページ テキストの書式設定</li> <li>保存 チェックアウト<br/>編集</li> <li>ホーム</li> <li>事業レポート</li> <li>報告書担当先</li> <li>ごみ箱</li> <li>リンクの編集</li> </ul> | Point<br>挿入 WEB パーツ<br>本文 ・ 13px ・<br>B I U abc x, x <sup>2</sup> グ・ <u>A</u> 、<br>フォント<br>アシストメツセージ<br>。 グループウェア<br>伝言メモが3件あります。<br>電子会議室の投稿が11件あり<br>掲示板の新着が3件あります。 | ○ます。 | ああアァ亜宇。<br>段落<br>スタイル | <ul> <li>○ 共有</li> <li>● 小親</li> <li>● 小親</li> <li>● 小親</li> <li>● 小親</li> <li>● 小親</li> <li>● 小親</li> </ul> | <ul> <li>Q 袋</li> <li>C フォロー</li> <li>◇ フォロー</li> <li>◇ マーク</li> <li>◇ 選ば、 いけ、 マーク</li> <li>パーツで表示する</li> <li>ページの中から近</li> <li>RL またはパスを</li> </ul> | ? 名 ぼ 保存 「二 ボ ペー ボ ペー <p< th=""></p<> |
|                                                                                                    |                                                                                                    |      |                       |                                                                                                    |                                                                                                    | A27 G                                                                                                    |

SharePointポータルにアシストメッセージを表示する場合は、POWER EGGはhttpsプロトコルで アクセスするように設定する必要があります。 (httpsでないと、ブラウザのセキュリティによりページが表示できません)

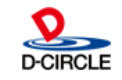

) POWER EGG 3.0

# POWER EGG側の設定

+–

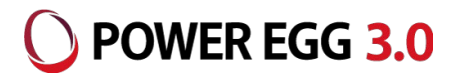

POWER EGGからAzure ADに接続するための情報として、以下の情報を設定します。

- テナントID : Office 365のテナントID(メールアドレスの@以降の部分、ドメイン名)
- クライアントID : Azure ADにPOWER EGGアプリケーションを登録した時に付与されたアプリケーションID
  - : Azure ADで作成したキー

### POWER EGG[システム設定]-[システム環境の設定]-[Office365連携設定]

| システム環境の設定                 |            |                                              |   |
|---------------------------|------------|----------------------------------------------|---|
| < >                       | ■システム環境の設定 | 定(Office365連携設定)                             |   |
| ♣ 共通操作                    | ○ 設 定      |                                              |   |
| ログイン・パスワード環<br><b>*</b> 境 | * は必須項目です。 |                                              |   |
| 券 ナビビュー分割画面               | テナントID     | o.d-circle.com                               |   |
| ♣ ナビビュー環境                 |            | Office365のテナントIDを入力してください。                   |   |
| <b>兆 ノ</b> ー川 理情          | クライアントID   | e60ef07b-81a8-49a4-bdaa-39ace7bfe1fd         | ) |
| * ^ ル場党                   |            | Azure ADに登録したPOWER EGGのクライアントIDを入力してください。    |   |
| ※ ロク・閲覧履歴環境               | #-         | PfZSkfepmOZrVOMuTABFzLRBuNrXeRZnvT90eyIfruU= | ) |
| 券 個人設定                    |            | Azure ADで作成したPOWER EGGのキーを入力してください。          |   |
| ★ テーマ設定                   |            |                                              |   |
| * Office365連携設定           |            |                                              |   |

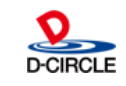

# 制限·留意事項

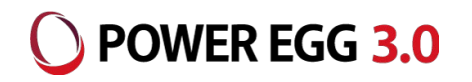

- PCリマインダー、リマインダー for iPhone、リマインダー for Androidは、Office 365のシングルサインオンには対応していません。(※POWER EGGに登録されてい るユーザーIDとパスワードでログインする必要があります)
- SharePointのポータルにアシストメッセージを表示するWebパーツを利用する場合 はPOWER EGGサーバはhttpsによるアクセスが可能である必要があります。
- ログインしていない状態から、POWER EGGの特定のページにアクセスするときに表示される「ログイン画面」はOffice 365の認証連携に対応していません。
- POWER EGGナビビューのe-Mailタブには、Office 365の受信トレイの未読メールのみが表示されます。受信トレイ配下に作成したフォルダ内の未読メールは表示対象になりません。

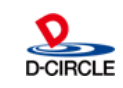